|                                 | <ul> <li>1- للدخول للموقع الالكتروني :</li> <li>*البحث باسم المركز على قوقل :</li> </ul>                    |
|---------------------------------|----------------------------------------------------------------------------------------------------|
|                                 | Google                                                                                                    |
| 💿 🌵 📼 🏅                         | Q مركز جودة التخصصات للتدريب والتطوير الصحي                                                                 |
|                                 | Q مركز جودة التحصصات للعدمات الصحية                                                                         |
|                                 | <ul> <li>مشركة جودة التخصصات للتدريب والتطوير الصحي</li> <li>مشركة جردة التخصيصات الخرجات الصحية</li> </ul> |
|                                 | بودة التخصصات                                                                                               |
|                                 | بحث Google ضربة حظ                                                                                          |
| عن عبارات بحث مقترحة غير ملائمة | الإيلاغ:                                                                                                    |

#### \*الدخول على رابط الركز الأساسي :

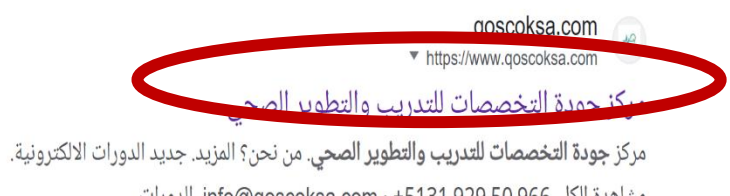

مشاهدة الكل. info@qoscoksa.com · +5131 929 50 966. الدورات. لقد زرت هذه الصفحة مرات عديدة. آخر زيارة: 23/03/23

#### 2- لشراء الدورة

#### الضغط على دخول / مستخدم جديد :

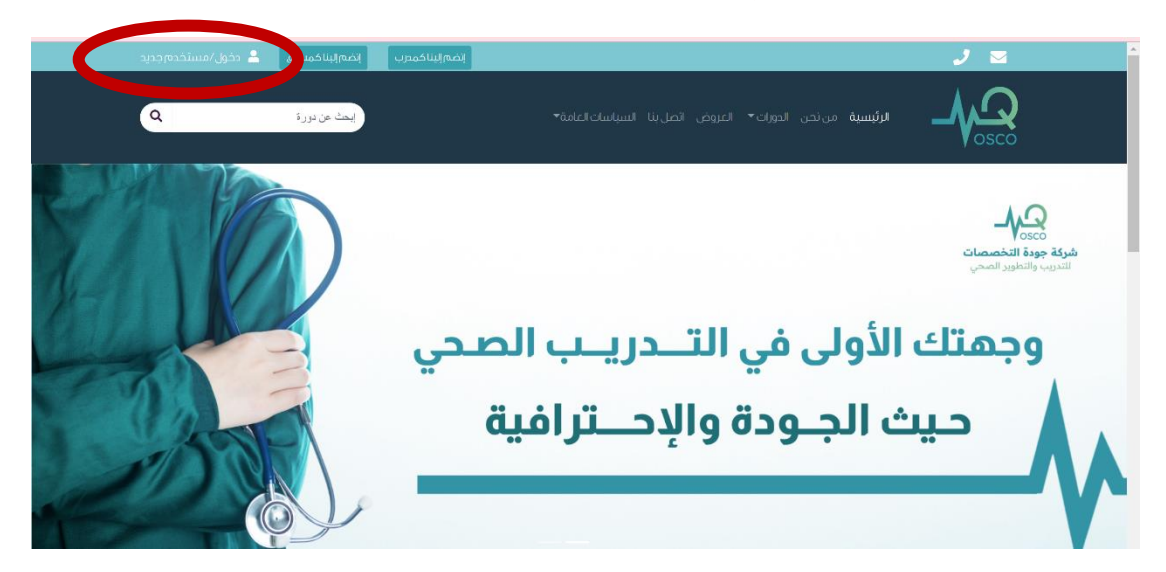

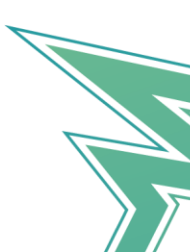

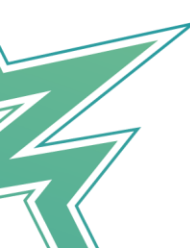

|                                  | *اختب أحد الطرق التالية لتسحيل الدخمان                           |
|----------------------------------|------------------------------------------------------------------|
|                                  | الحتر الحد الطرق الثانية تشتجين الدحون                           |
| ېخمېريناخمسوق 💄 دخول/مستخدمېجديد | اِنْمَالِيَادُمَرِبَ                                             |
| ابعث من دور د                    | الرئيسية من نحن الدورات- اغروض اتصل بنا السياسات العامة-<br>osco |
|                                  | تسجيل الدخول - حساب جديد                                         |
|                                  | اختيا المسانما القليس التخا                                      |
|                                  | العلم التوسيعة الالمعاطية فتستسيرين                              |
|                                  | رفع الجول الزيميل                                                |
|                                  | رقم لحول                                                         |
|                                  | - <b>0</b> 5xxxxxxx                                              |
|                                  | دخول                                                             |

# \*ثم قم بإدخال الكود المرسل

| ل/مستخدم جدید | انضم إلينا كمسوق 🔒 دخوا          | إنفم إلبنا كمدرب                             |                                                           | J 🖂 |
|---------------|----------------------------------|----------------------------------------------|-----------------------------------------------------------|-----|
| ٩             | ايحت عن دررة                     |                                              | الرئيسية من نحن الحورات» العروض اتصل بنا السياسات(العامة» |     |
|               |                                  |                                              | تأكيد الكود المرسل                                        |     |
|               |                                  |                                              | من فضّلك ادخل الكود المُرسل لك                            |     |
|               |                                  |                                              | يمكنك اعادة ارسال الكوديعد مدقائق                         |     |
|               |                                  |                                              | للحقق من لكود                                             |     |
|               |                                  |                                              |                                                           |     |
| اقع           | عن المو<br>بار والتحديثات من نحن | أئمة البريدية<br>خبارية لدينا لتلقى آخر الأد | الدورات أشترك في الغ<br>دورت محية اشترك في النقرة ال      |     |

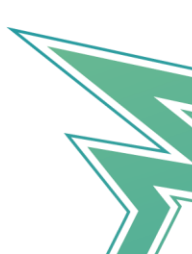

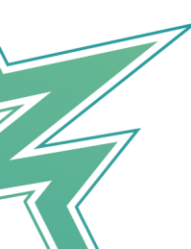

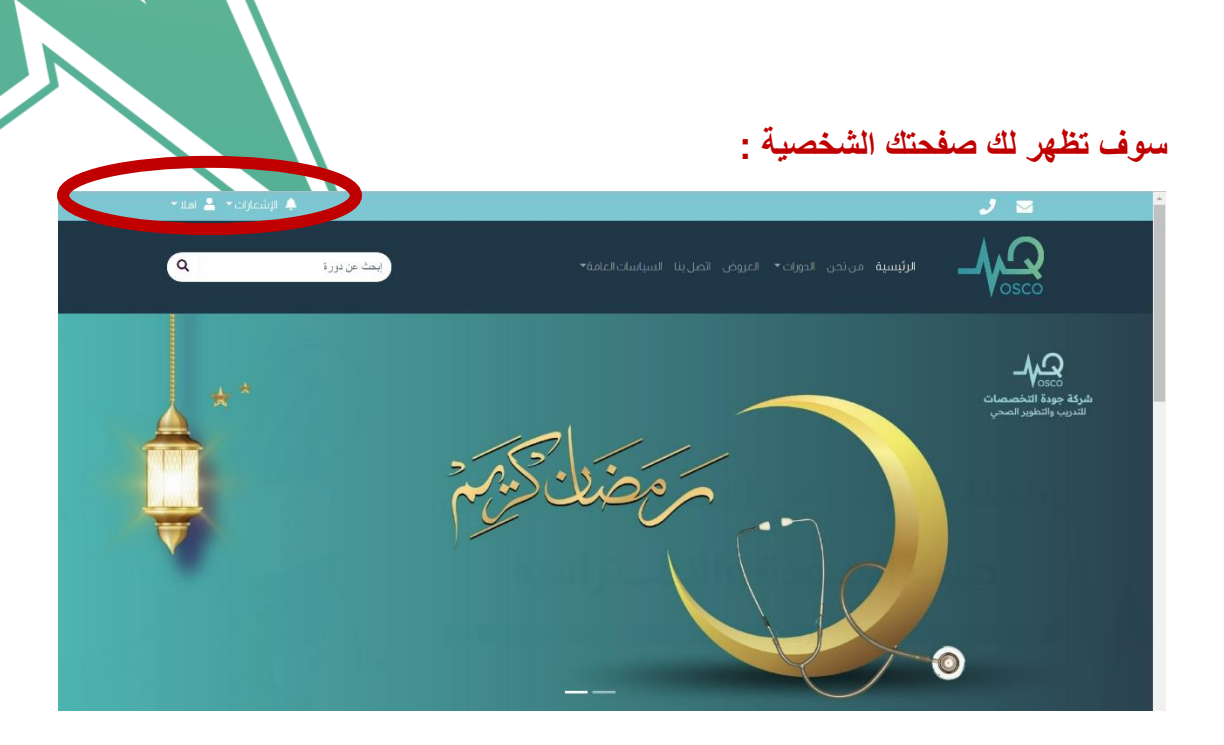

#### لشراء دورة اذهب لـ الدورات ثم الدورات الصحية :

| 🐥 الإشعرات • 💄 اعلا • |                                                                      | * 🛛 ک                                                  |
|-----------------------|----------------------------------------------------------------------|--------------------------------------------------------|
| ایت عن دور ت          | الرئيسية من بد الدورات كتروض اتصل بنا السياسات العامة»<br>دورات صحية |                                                        |
|                       | الأولى في التــدريــب الصحي<br>ث الجـودة والإحــترافية               | کونی ورم الخصوان<br>تعدید، وتعاور المحی<br>وجھتك<br>حي |

#### ستظهر لك الدورات المتاحة في الوقت الحالي :

| دورات صحية<br>الرئيسية / الدولت / دوك محية |              |                                                                                                    |               |
|--------------------------------------------|--------------|----------------------------------------------------------------------------------------------------|---------------|
| الدورات ۲                                  | دك الدورات 💌 | ترتيب باحد                                                                                                    |               |
|                                            |              | 0                                                                                                    | جميع التخصصات |
|                                            |              | A Contraction of the second second se | دورات صحية    |

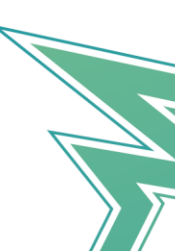

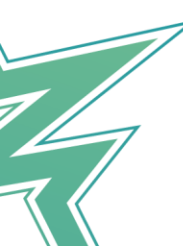

## \*بعد اختيار الدورة و الاطلاع على تفاصيلها اختر ( سجل الآن )

| دورات صحية                                                                                                    |                                                            |  |  |  |
|----------------------------------------------------------------------------------------------------|------------------------------------------------------------|--|--|--|
|                                                                                                    | الرئيسية / دورات صحية / السلامة المعنية في امختبرات الطبية |  |  |  |
| عن الدورة                                                                                                    | السلامة المهنية في المختبرات الطبية                        |  |  |  |
| <ul> <li>للمنيف دورات محية</li> <li>لاستر ٩٩زيل سعودي</li> <li>نوب الكورس (ويس)</li> <li>لاغة العربية - الاجليزية</li> <li>لمدة اليه،</li> <li>محدساعات الكورس ٤ساعه</li> <li>شهادة أمياه، الرول</li> </ul> | <image/>                                                   |  |  |  |
|                                                                                                    |                                                            |  |  |  |

#### \*ستظهر لك صفحة بيانات التسجيل للدورة , سجل معلوماتك ثم ارسال :

| بيانات التلبيجيل للدورة |  |
|-------------------------|--|
| البيانات الشخصية        |  |
| الاسم رباعي             |  |
| sha                     |  |
| رقم المائف              |  |
| ₩ +97] ▼ 538            |  |
| الإيميل                 |  |
| ,                       |  |
|                         |  |
| نوع الكوريين            |  |
| 💿 فرد 🔿 مجموعة          |  |
| سعر الدورة: ٤٩ ر.س      |  |
| بيانات عامة             |  |
| كود الخصم (إن ؤجد)      |  |
| ارسال                   |  |
|                         |  |

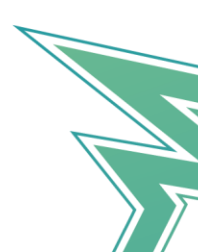

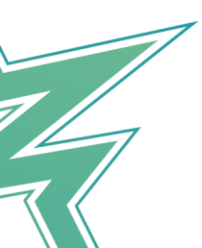

\*سينقلك لصفحة الدفع

Or pay with card
Or pay with card
Name on card
Card information

1234 5678 9101 1121

MM / YY
CVC

Pay SAR 149.00

Powered by Moyasar

اختر الطريقة المناسبة دفع ابل باي أو عن طريق إضافة رقم البطاقة

#### \*سوف يتم ارسال رسالة القبول على الايميل المسجل :

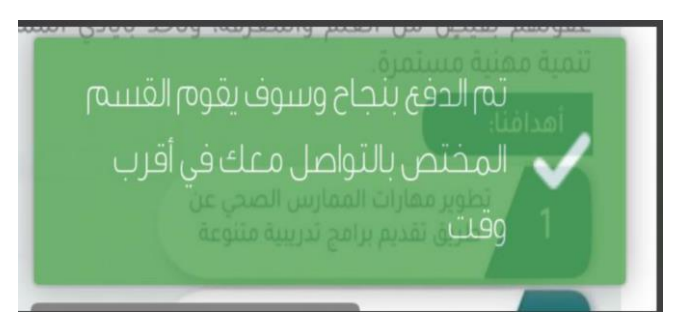

3- طريقة الحصول على شهادة :

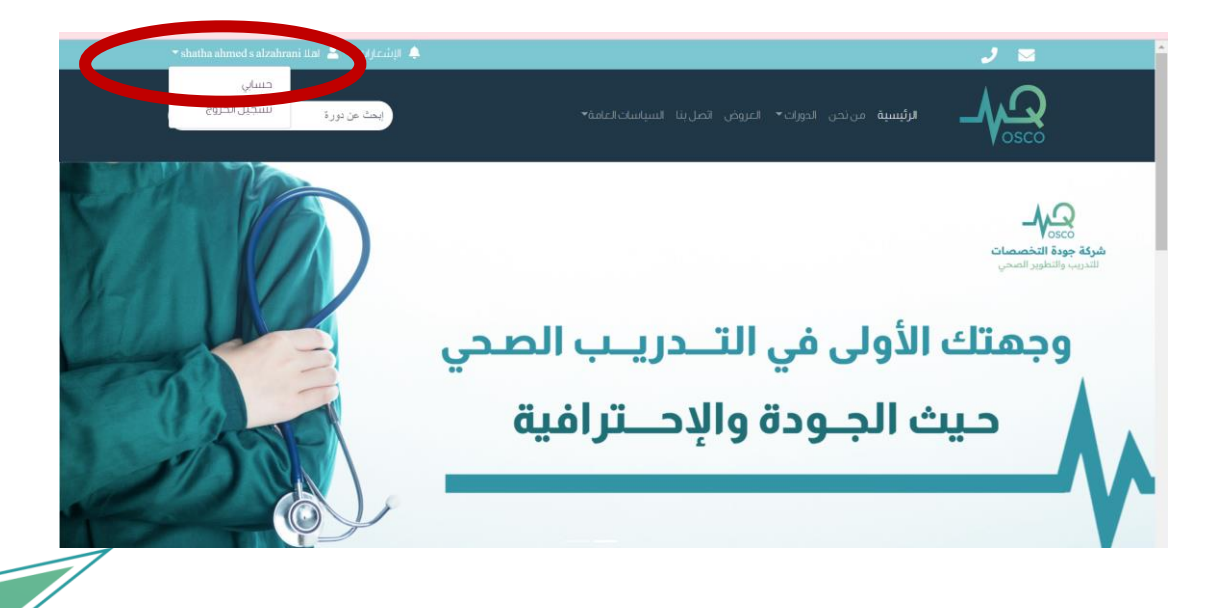

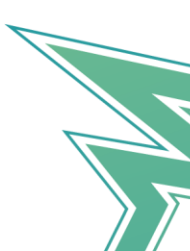

### \*الدخول على حسابي ثم الدورات المسجل بها ثم المزيد :

|        | 🐥 الإشعارات 🕆 🚔                                                  |     | 🗷 ل                                                     |
|--------|------------------------------------------------------------------|-----|---------------------------------------------------------|
| ٩      | بلىنكالغامة≠                                                     |     | ارئىسىە مرئىسىە                                         |
|        | تة التحكم<br>سه / لودةالدكم                                      | لود |                                                         |
| المزيد | لسلامة المهنية في المختبرات الطبية<br>رواصديات (دافادرة تمافرني) |     | shatha<br>ahmed s<br>alzahrani<br>egid<br>udurdiciogice |
|        |                                                                  |     | الدورات المسجل فيها                                     |

\*ثم طلب شهادة :

| 🔻 shatha ahmed s alzahrani ilat 🙎 🔹 الإنشارات | ノ 🗷 📩                                                                                                    |
|-----------------------------------------------|----------------------------------------------------------------------------------------------------|
| ایمت من نور ک                                 | لرئيسية من نحن الجوزات» العروض الصل بنا السياسات العامق».                                                                                                    |
| ë                                             | ແລດຕະເມດ                                                                                                    |
| پ<br>در وسائل التواصل الجتماعی                | لرئيسية / مورف صحية / مقدمة في التسوق ٢                                                                                                    |
|                                               |                                                                                                    |
| عن الدورة                                     | السلامة المهنية في المحتبرات الطبية                                                                                                    |
| التصنيف دورات صحية                            |                                                                                                    |
| السعر اريال سعودي                             | السلامة المهنية في المختبرات الطبية                                                                                                    |
| 🗮 نوع الکورس 🚺 المعين                         | Occupational safety in medical laboratories                                                                                                    |
| 💄 الاشخاص المسجلين                            | ACA-20230001047 Activity adjectives                                                                                                    |
| الاجليزية                                     | Construction that the transmission of<br>methods that the transmission of<br>methods that the transmission of<br>Construction of the transmission of the transmissi      |
| المعادة الجام الحفاق                          | Interview of the second of the second of the   |
| ada dulla dia                                 | te grantet frantiske skrivet strateste skrivet strateste skrivet strateste skrivet strateste skrivet skrivet strateste skrivet skrivet strateste skrivet skrivet skriv   |
|                                               | August aculances<br>August Constant, and August August Augus |
|                                               | *قم بتسجيل معلوماتك ثم ارسال :                                                                                                    |
| سوشیال میدیا 🕥 أخری                           | واتساب 🔘                                                                                                    |
|                                               |                                                                                                    |
|                                               |                                                                                                    |
| ارسل                                          |                                                                                                    |
|                                               |                                                                                                    |
|                                               |                                                                                                    |
|                                               |                                                                                                    |
|                                               | نم نسجین صبیت بنجاح وسوی یوم انقسم-<br>المختص بالمتابعة معك                                                                                                    |
|                                               |                                                                                                    |
|                                               | *****                                                                                                    |
|                                               | ملاحظ مهمه :                                                                                                    |
| مرة لضمان نزول الساعات                        | يجب عليك القيام بهذه الخطوة بعد إتمام الشراء مباش                                                                                                    |

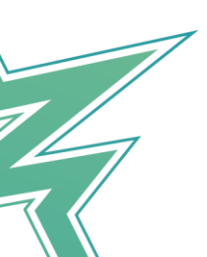

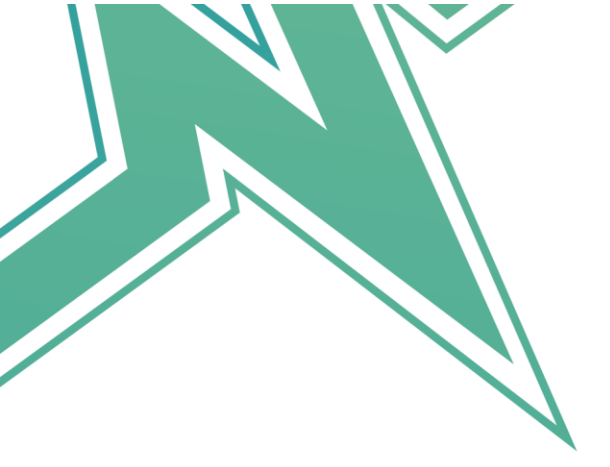

للاستفسار واتس اب:

http://wa.me/966509295131

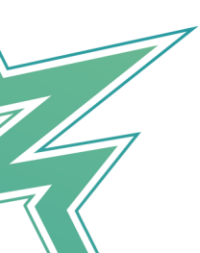

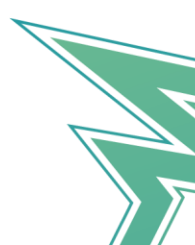